## **Gmail Set up 2-Step Verification**

1/1

Nowadays, most online email system will requires 2-Step Verification to protect your account. Please follow this guide to setup for Gmail.

- Open your browser and go to https://accounts.google.com
- Login with your email address and password as usual
- After login, click the "Security" on the left pane and then scroll down to find the "2-Step Verification".
  - The current status should be "Off"
  - click the "2-Step Verification" and then click [Next]
  - google will ask you to login with your password again
  - On the "Let's set up your phone" page
    - choose the Country and enter your mobile number
    - choose "Text message" and click [Next]
  - Enter the 6-digits code you receive from Google and the click [NEXT]
  - On the last page, click [TURN ON] to enable the 2-Step Verification

From:

https://wiki.questwork.com/dokuwiki/ - Questwork's Wiki

Permanent link:

https://wiki.questwork.com/dokuwiki/doku.php?id=course:gmail:setup\_two\_factor\_verification:start&rev=164560831

Last update: 2022/02/23 17:25

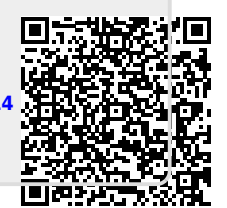